## 学習用タブレット端末で家庭のWi-Fi等に接続する方法

AI家庭で契約しているWi-Fiルーターを利用する場合、Wi-Fiルーターに記載されたパスワードを 控えてください。 Bスマートフォン等のテザリングを利用 する場合 + SoftBack 4G 0:00 ee SoftBack 40 0:00 設定 < 設定 モバイルデータ通信 く戻る インターネット共有 (iPhoneの例) 4Gをオンにする ▶ 根内モード インターネット共有 「設定」アイコンをタップし、設定画面 4Gを使用するとデータをより速く読み込めま 😒 Wi-Fi \*1-7-78 (こう)まよび Based 前中のネットワーク 37 「モバイルデータ通信(あ)」をタップし Bluetooth (あ)オフ データローミング 🔯 モバイルデータ通信 IMS、およ こよる課金 /をオフに "Wi-Fi"のパスワード ます。 💿 インターネット共有 (l)オフ A > WI-F /27-F VPN インターネット共有 オフ (え) **S** ++IJP SoftBank 2確認されたらパ 通知時間 「インターネット共有(い)」をタップし、 BLUETOOTHで接続するには 現在の期間 画 通知センター ONに変更します。 累積時間 🖂 🕗 🚺 🕄 コントロールセンター Phoneで、"ペアリング"をタッフす るかコンピュータに表示されている コードを入力してください。 ● おやすみモード Ţ モバイルデータ通信の使用状況 「ネットワーク名(う)」「Wi-Fiのパスワード(え)」 16:39 🖪 🕄 🕄 🖪 • 🕕 💷 🗣 🖬 🔒 96% が表示されるので控えてください。 ネットワークとインタ... Q <del>(</del> 16:39 🖪 🕄 🕄 🖪 🔸 Wi-Fi Q 検索 Buffalo-G-04F0 (あ) モバイル ネットワーク ネットワークとインターネット Wi-Fi、モバイル、データ使用量、テザリ 4 💼 🙆 (アンドロイドの例) \* プロキシ設定 接続済みの端末 Bluetooth、NFC/おサイフケ-60 データ使用量 763 MB のデータを使用しています(し)) 「設定」アイコンをタップし、設定画面 0 アプリと通知 権限、デフォルトアブリ **G** 0 「ネットワークとインターネット(あ)」を テザリング  $\odot$ 電池 0 テザリング 選択します。 詳細設定 機内モード、VPN、ブライベート DNS ディスプレイ Ţ 壁紙、スリ 16:40 🖪 🕄 🕄 🖸 🔹 • 🕶 ♥⊿ 🛙 96% 「テザリング(い)」をタップし、 テザリング Q (う) 「Wi-Fiテザリング(う)」を選 16:35 🖪 🕄 🕄 🖓 🕕 🕅 💹 46 🖌 🛢 97% Wi-Fiテザリング インターネット接続やコンテンツを他の端 末と共有しない 4 Wi-Fiテザリング Q 択します。 J. ON USB テザリング スマートフォンのインターネッ ト接続を USB 経由で共有 「ON」に設定を変更し「ネット ネットワーク名 (え) ワーク名(え)」「Wi-Fiテザリング Bluetooth テザリング スマートフォンのインターネッ ト接続を Bluetooth で共有 セキュリティ パスワード(お)」控えてください。 WPA2 PSK テザリングを使用して、モバイルデータ通信により他の端末にインターネット接続を 提供します。アプリを使ってアクセスポイ ントを作成し、コンテンツを近くの端末と 共有することもできます。 Wi-Fiテザリングのバスワード ( (お) Wi-Fiテザリングを自動的に

| <b>ステップ①</b><br>iPadのカバーを開き、ホームボタンを押し<br>ます。<br>ホーム画面から「設定 ● 」のアイコン<br>をタップします。(歯車の形に似ているマ<br>ークです)<br>↓<br>設定画面が開きます。                   | 10E(A) Image: Constraint of the second second s |
|----------------------------------------------------------------------------------------------------|----------------------------------------------------------------------------------------------------|
| <b>ステップ②</b><br>画面左側「Wi-Fi」をタップします。<br>↓<br>画面右上の「Wi-Fi」ボタンをONにします。<br>↓<br>画面右側のネットワークからご家庭のネッ<br>トワークを選びタップします。<br>↓<br>パスワード入力画面が出ます。 | ブ23 58108(#)   56% ●     放定   Wi-Fi     C OPPodLIZER/M #RERESCALL-STERINETERIT   Wi-Fi     C OPPodLIZER/M #RERESCALL-STERINETERIT   Wi-Fi     C OPPodLIZER/M #RERESCALL-STERINETERIT   Wi-Fi     C OPPodLIZER/M #RERESCALL-STERINETERIT   Wi-Fi     C OPPodLIZER/M #RERESCALL-STERINETERINET   Wi-Fi     C OPPodLIZER/M #RERESCALL-STERINETERINET   ImpodLIC STERINET     C RAFE   ImpodLIC STERINET     C RAFE   ImpodLIC STERINET     C RAFE   ImpodLIC STERINET     C RAFE   Resterin     C RAFE   ImpodLIC STERINET     C RAFE   ImpodLIC STERINET     C RAFE   ImpodLIC STERINET     Wi-Fi   ImpodLIC STERINET     C RAFE   ImpodLIC STERINET     C RAFE   ImpodLIC STERINET     C RAFE   ImpodLIC STERINET     C RAFE   ImpodLIC STERINET     C RAFE   ImpodLIC STERINET     C RAFE   ImpodLIC STERINET     C RAFE   ImpodLIC STERINET     C RAFE   ImpodLIC STERINET     C RAFE   ImpodLIC STERINET                                                                                                    |
| <b>ステップ③</b><br>パスワード入力画面に先ほど控えた<br>「パスワード」を入力します。<br>↓<br>右上の「接続」をタップします。<br>↓<br>画面右上に マークが出れば設定完了<br>です。                              | 5月10日(月) 54%   設定 *HUAWELE5785_5496*0/(スワードを入力してください)   このPad(は当時并考察世界自会によって経<br>ています。デバイスの監督に関する詳しい キャンセル   パスワードを入力 接続   ● Pad(にサインイン<br>ICboud. App Stores) ナモ   グ 成内モード ● 令 ①   ● WIFFI ● 令 ①   ③ Bluetooth ● 令 ①   ● プロンド ● 令 ①   ● オウンド 通知 >                                                                                                    |